#### **BIENVENIDO ALUMNO DE NUEVO INGRESO**

#### **GUIA DE AYUDA**

Esta guía servirá de apoyo para que pueda realizar lo siguiente:

- ACCESO AL SISTEMA SII.....página 1
- ACTIVAR CORREO INSTITUCIONAL......página 3
- CÓMO REALIZAR TUS PAGOS......página 19

ENTRAR AL SIGUIENTE SITIO: <u>http://sii4.ittehuacan.edu.mx:8082/login</u>

PARA ACCEDER ESCRIBIR EN LA CASILLA "Nombre de usuario" EL NÚMERO DE CONTROL QUE TE FUE ASIGNADO Y APARECE JUNTO A TU NOMBRE EN LA PUBLICACIÓN DE ASPIRANTES ACEPTADOS. TU CONTRASEÑA SON LOS ÚLTIMOS 4 DÍGITOS DE TU NÚMERO DE CONTROL

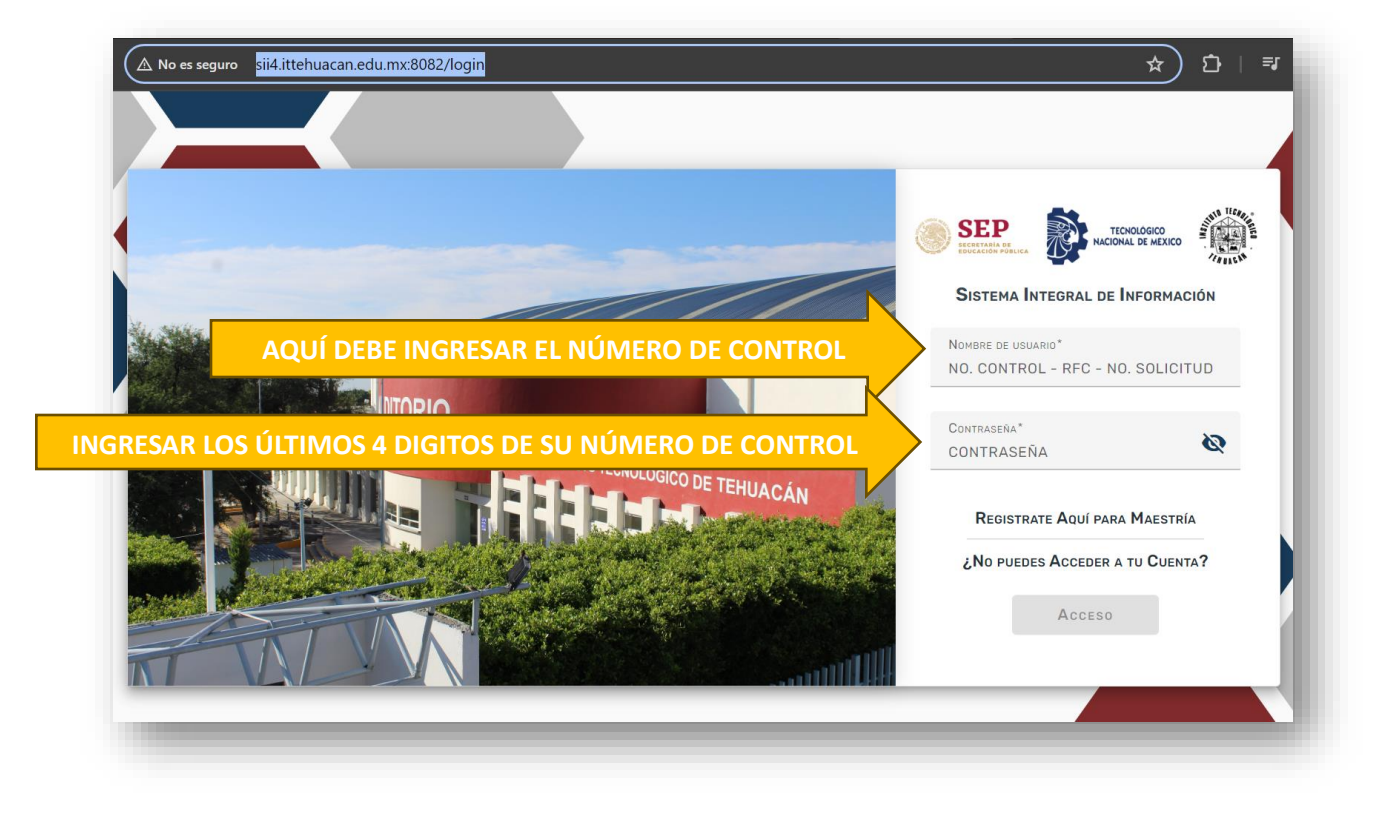

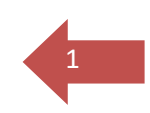

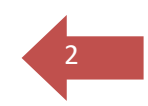

Le pedirá cambiar la contraseña por lo cual debe seguir las indicaciones:

| Аст                                                                                           | ualización de Contraseña                                                            |
|-----------------------------------------------------------------------------------------------|-------------------------------------------------------------------------------------|
| La contraseña debería tener al menos 8 caracteres, m<br>Nueva Contraseña*<br>NUEVA CONTRASEÑA | áximo 15 caracteres, al menos 1 dígito, al menos 1 minúscula, al menos 1 MAYÚSCULA. |
|                                                                                               | Cambiar                                                                             |

Ya actualizada la contraseña puede continuar con la activación del correo institucional.

Las indicaciones están la siguiente página:

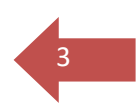

#### ACCESO AL CORREO INSTITUCIONAL

Para obtener su usuario y contraseña de correo institucional deberá acceder al sistema SII.

Encontrará su nombre de usuario y contraseña en la parte SUPERIOR debajo de su nombre como se indica en la siguiente imagen.

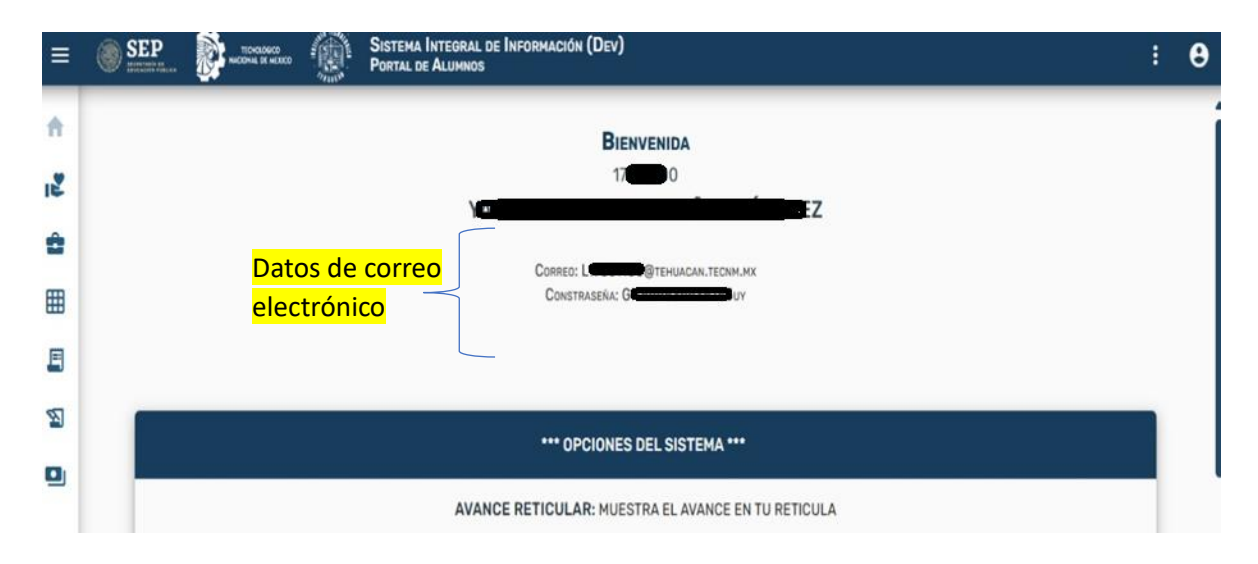

# LEA DETENIDAMENTE ESTA GUÍA Y DESPUÉS PROCEDA CON LA ACTIVACIÓN DE SU CUENTA.

Se recomienda apoyarse de una pc o laptop, además de su dispositivo móvil.

Entrar en la siguiente dirección: https://portal.office.com

| C A                | portal.office.com                                                                | CD .    |
|--------------------|----------------------------------------------------------------------------------|---------|
| Importar favoritos | Iniciar sesión en la cuenta - portal.office.com                                  | ×       |
|                    | Q portal.of - Búsqueda de Bing                                                   |         |
| 🏭 🍓 Calor          | Q portal.office 365                                                              | •]      |
|                    | Q portal.office.com iniciar sesión                                               |         |
|                    | Q portal.office.com mx                                                           | 3       |
| Inicia             | Q portal.of <b>fice.365 login</b>                                                | azon    |
|                    | Q portal.office.come/home login                                                  |         |
| ≡ Mi fuent         | Iniciar sesión en la cuenta - <b>portal.of</b> fice.com/login?ru=%2Fdefault.aspx | ontenie |
|                    | Iniciar sesión en la cuenta - <b>portal.of</b> fice.com/default.aspx             | J       |
| TT 1,3=            | Filtre la búsqueda: 🕚 Historial 🗍 Pestañas                                       | ÷ 25    |

Esta ventana le muestra el inicio de sesión:

| Microsoft                       |
|---------------------------------|
|                                 |
| L23369991@tehuacan.tecnm.mx     |
| ¿No tiene una cuenta? Cree una. |
| ¿No puede acceder a su cuenta?  |
| Atrás Siguiente                 |
| Onciones de inicio de sectión   |

Deberá ingresar el usuario y contraseña proporcionado en el sistema SII, esta contraseña es por única ocasión ya que enseguida se le pedirá cambiarla.

|                                                               | Detalles del usuario     +     Archivo Editar Ver                                                                                         |
|---------------------------------------------------------------|----------------------------------------------------------------------------------------------------|
| Microsoft<br>← 123369991@tehuacan.tecnm.mxEscribir contraseña | Detalles del usuario<br>Nombre para mostrar: GUSTAVO SAUCED<br>Nombre de usuario: L23369991<br>@tehuacan.tecnm.mx<br>Contraseña: Jor47856 |
|                                                               | Ln 4, Col 21 100% Windows (CRLF) UTF-8                                                                                                    |
| He olvidado mi contraseña                                     |                                                                                                    |
| In                                                            | iciar sesión                                                                                                    |

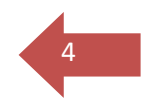

Dar click en "Iniciar sesión"

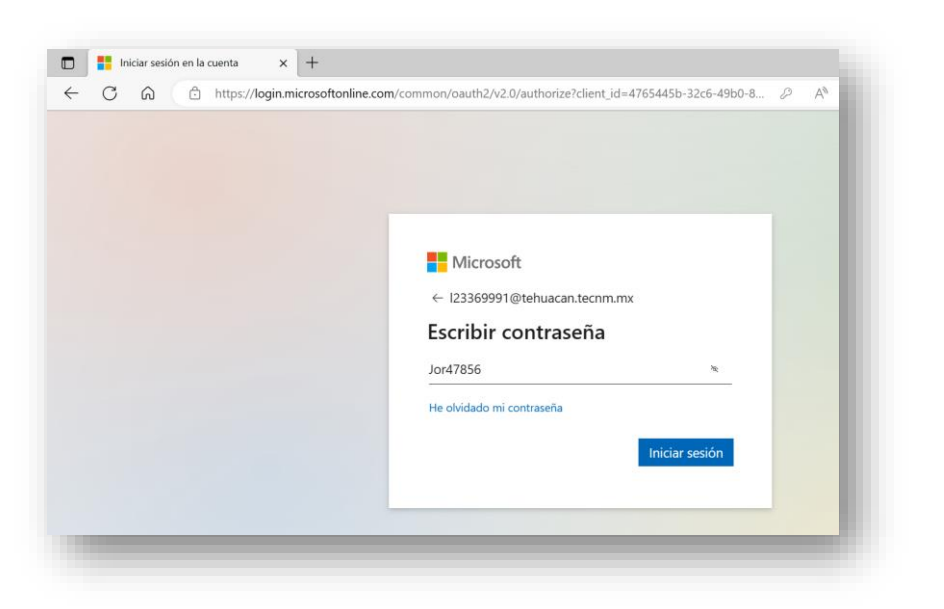

A continuación, se le pedirá que cambie la contraseña la cual deberá ser de:

- Mínimo 8 caracteres combinando letras y números
- Al menos una mayúscula
- Al menos una minúscula
- Y al menos un carácter especial como: &%\$/

| Microsoft<br>Iz3369991@tehuacan.tecnm.mx<br>Actualizar contraseña<br>Necesita actualizar la contraseña porque se trata de<br>la primar vez que inicia sesión o porque la<br>contraseña expiró.<br>Mecanica_20\$<br>Confirmar contraseña<br>Iniciar sesión | n common rogin                                                                                                    | ~ ^ |
|----------------------------------------------------------------------------------------------------|----------------------------------------------------------------------------------------------------|-----|
| Confirmar contraseña<br>Iniciar sesión                                                                                                    | Microsoft I23369991@tehuacan.tecnm.mx Actualizar contraseña Necesita actualizar la contraseña porque se trata de la primera vez que inicia sesión o porque la contraseña expiró |     |
|                                                                                                    | Mecanica_205  *<br>Confirmar contraseña<br>Iniciar sesión                                                                                                    |     |

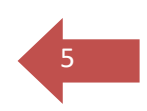

Una vez ingresada la contraseña deberá dar click en "Iniciar sesión"

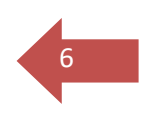

Enseguida aparecerá un mensaje como el que se muestra a continuación y deberá dar click en "Siguiente"

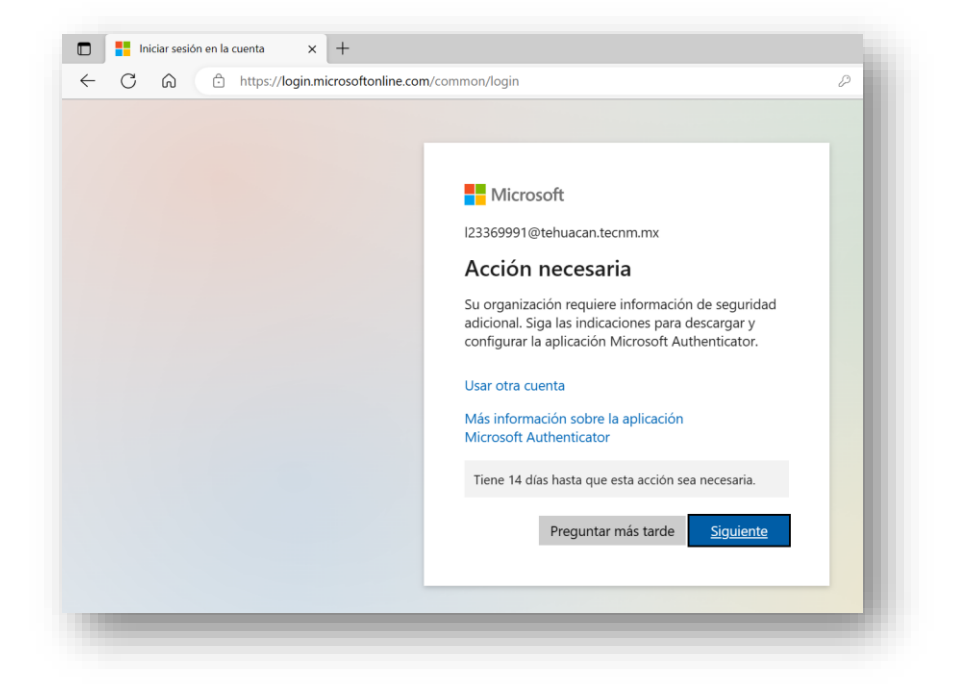

Deberá continuar con los siguientes pasos cuidadosamente lea esta guía antes de continuar.

Se le pedirá instalar en su teléfono móvil una aplicación llamada "Microsoft Authenticator", como podrá ver en la imagen hay un link que lo llevará a la página de descarga.

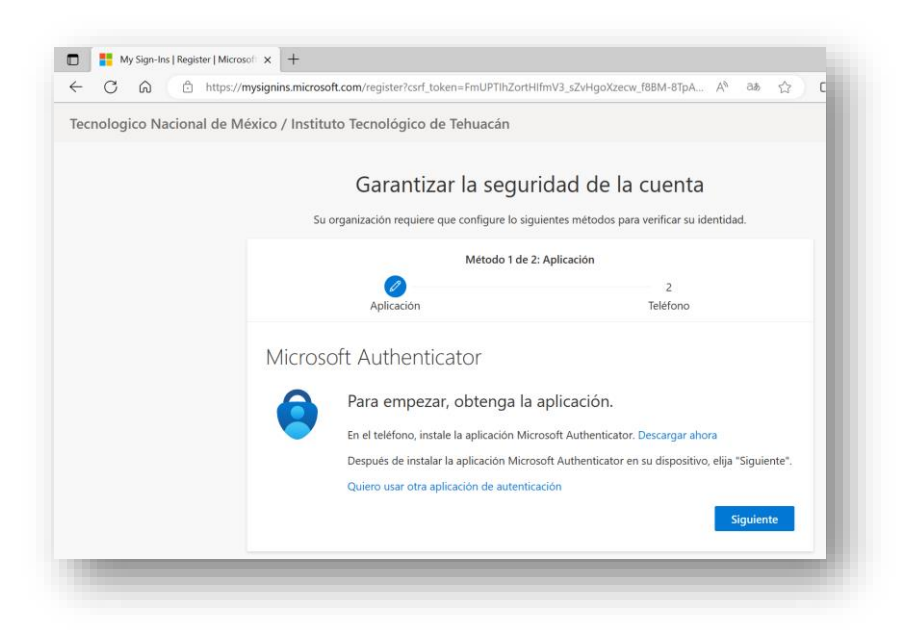

Ya estando en la página de descarga como se muestra en la imagen en la parte de abajo podrá acceder mediante lectura de código QR a la aplicación ya sea para dispositivos móviles con sistema operativo Android o IOS Apple.

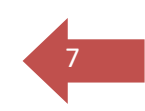

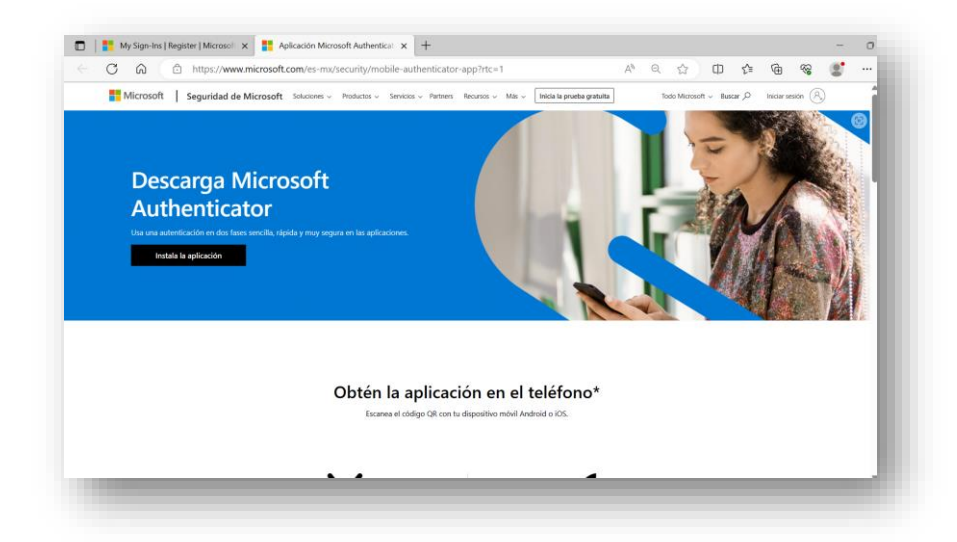

Proceda a leer el código QR e instalar la aplicación que se muestre en su navegador.

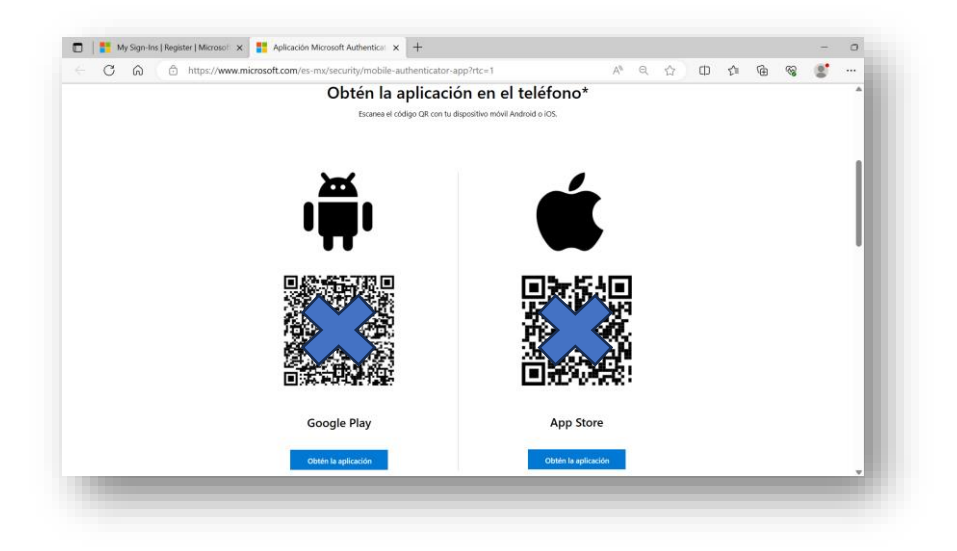

Una vez instalada aplicación deberá abrirla y enseguida regrese a la pantalla del navegador donde se está llevando a cabo la configuración de su cuenta:

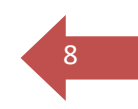

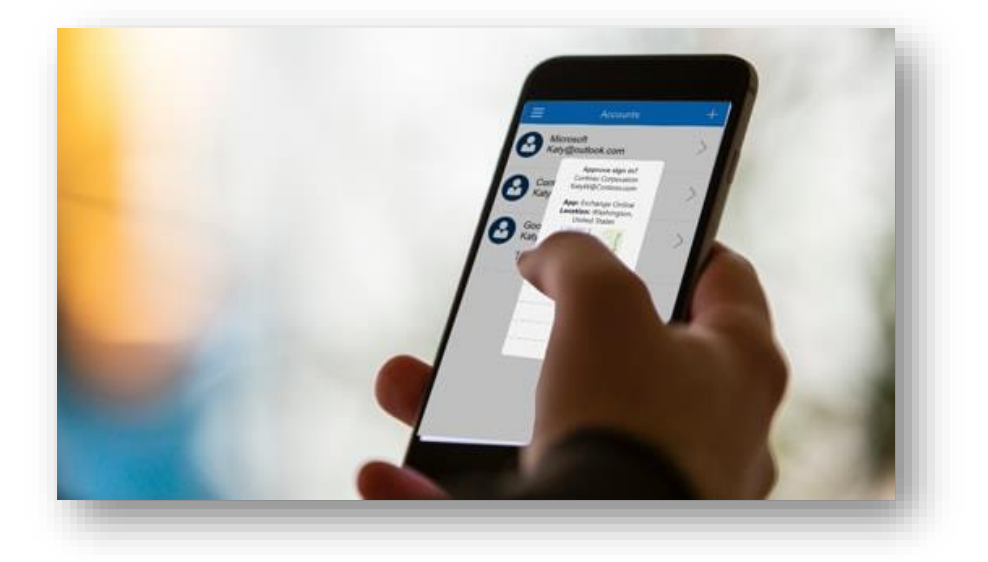

De regreso en la pantalla del navegador deberá dar click en "Siguiente" y observará la siguiente pantalla, siga las indicaciones cuidadosamente:

| My Sign-Ins   Register   M | 🗙 📑 Aplicación Microsoft Auth 🗴 📔 Copia de seguridad y rec                 | u 🗙 🛛 🎦 Inicio de sesión en sus cue 🗙 🛔 📑     | Configurar una aplic | cación ×   + |           | - 0 |
|----------------------------|----------------------------------------------------------------------------|-----------------------------------------------|----------------------|--------------|-----------|-----|
| C A D http                 | s:// <b>mysignins.microsoft.com</b> /register?csrf_token=FmUPTIhZortHIf    | mV3_sZvHgoXzecw_f8BM-8TpA A <sup>№</sup> ∂あ   | ☆ Φ                  | € ⊕          | <i>~~</i> | •   |
| lecnologico Nacional de    | México / Instituto Tecnológico de Tehuacán                                 |                                               |                      |              |           | ?   |
|                            | Garantizar la seguri                                                       | dad de la cuenta                              |                      |              |           |     |
|                            | Su organización requiere que configure lo sigui                            | entes métodos para verificar su identidad.    |                      |              |           |     |
|                            | Método 1 de 2:                                                             | Aplicación                                    |                      |              |           |     |
|                            | Aplicación                                                                 | 2<br>Teléfono                                 |                      |              |           |     |
|                            | Microsoft Authenticator                                                    |                                               |                      |              |           |     |
|                            | Si se le solicita, permita las notificaciones<br>profesional o educativa". | s. Luego, agregue una cuenta y seleccione "Ci | Jenta                |              |           |     |
|                            |                                                                            | Atrás Siguie                                  | nte                  |              |           |     |
|                            |                                                                            |                                               |                      |              |           |     |
|                            |                                                                            |                                               |                      |              |           |     |

# Proceda con los siguientes pasos en su dispositivo móvil:

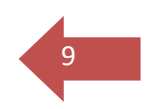

Abrir la aplicación "Authenticator" y dar click en el símbolo "+" para agregar una cuenta

👁 🗑 🗶 🌉 🛛 3/14 Authenticator Q

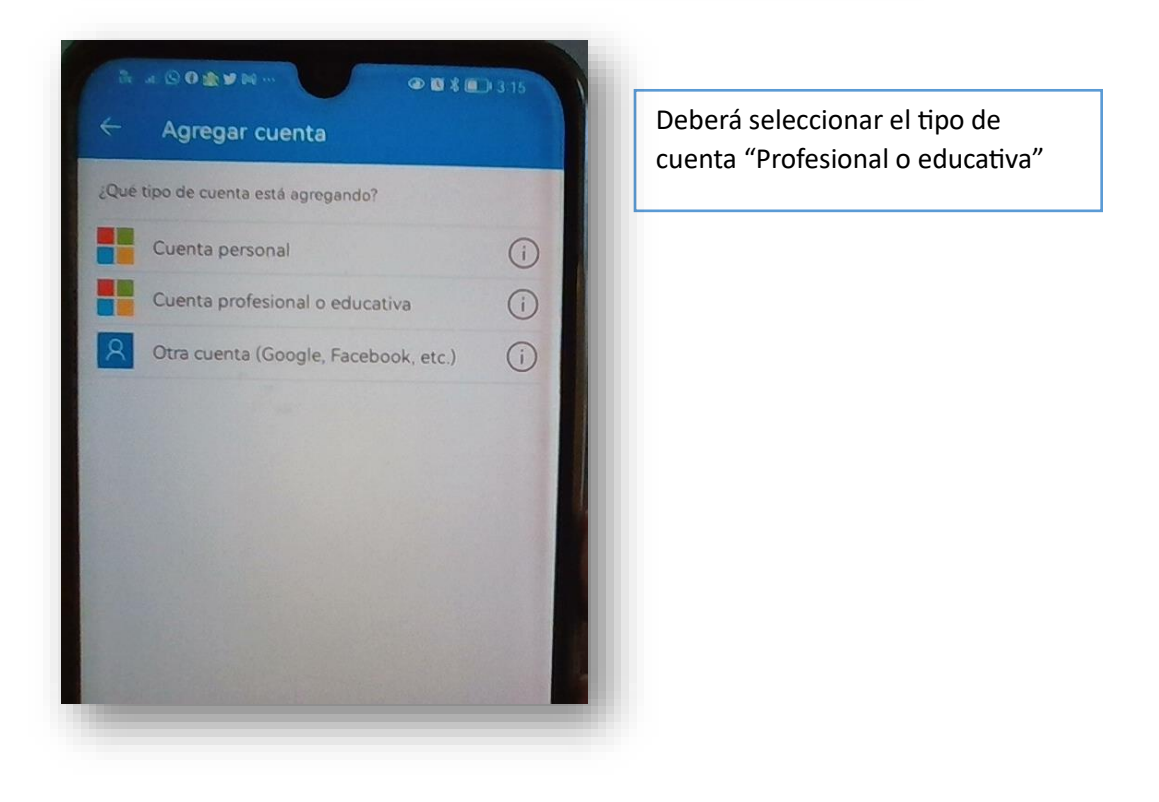

Deberá dar click en "Escanear un código QR"

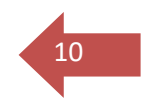

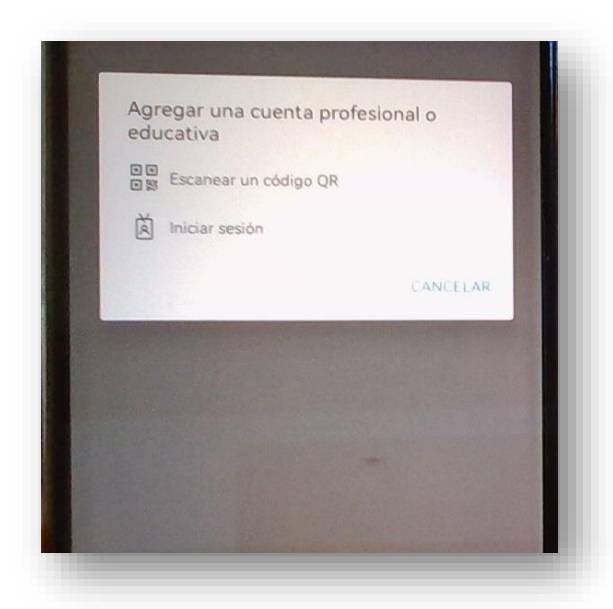

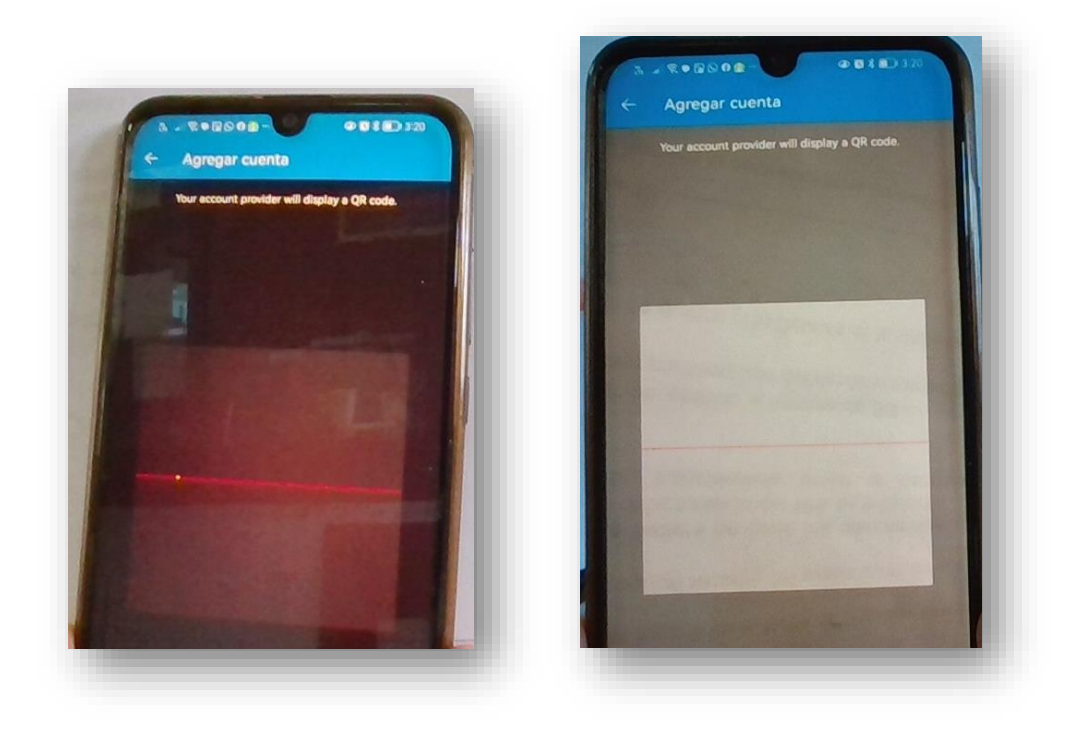

Vuelva a la página de configuración en su computadora donde deberá mostrarse un código QR el cual deberá leer con su aplicación Authenticator previamente abierta

| j E naps.//mysignins.in         |                                                                                                    |
|---------------------------------|----------------------------------------------------------------------------------------------------|
| cional de México / Instituto Te | cnológico de Tehuacán                                                                                                    |
|                                 | Garantizar la seguridad de la cuenta                                                                                                    |
|                                 |                                                                                                    |
|                                 | Su organización requiere que configure lo siguientes métodos para verificar su identidad.                                                             |
|                                 | Método 1 de 2: Aplicación                                                                                                    |
|                                 | 2                                                                                                    |
|                                 | Aplicación Teléfono                                                                                                    |
|                                 | Microsoft Authenticator                                                                                                    |
|                                 | Digitalización del código QR                                                                                                    |
|                                 | Use la aplicación Microsoft Authenticator para escanear el código QR. Así, la aplicación Microsoft<br>Authenticator y la cuenta quedarán emparejadas. |
|                                 | Después de escanear el código QR, elija "Siguiente".                                                                                                  |
|                                 |                                                                                                    |
|                                 | ¿No puede escanear la imagen?                                                                                                    |
|                                 |                                                                                                    |

11

Una vez escaneado el código QR podrá ver en su aplicación que la cuenta ha sido agregada correctamente y se mostrará un mensaje como el que se ve en la siguiente imagen para poder probar que fue agregado correctamente, siga los pasos que se indiquen:

| C 🙃 https://mysignins.mi                      | crosoft.com/register?csrf_token=FmUPTIhZortHI                                                                                                    | IfmV3_sZvHgoXzecw_f8B A <sup>N</sup> aあ Q ☆                                                                                                    |
|-----------------------------------------------|----------------------------------------------------------------------------------------------------|----------------------------------------------------------------------------------------------------|
| ecnologico Nacional de México / Instituto Teo | cnológico de Tehuacán<br>Garantizar la segun<br>Su organización requiere que configure lo sig<br>Método 1 de 2<br>Aplicación<br>Microsoft Authenticator<br>Microsoft Authenticator<br>Para aprobar la notificación que enviar<br>a continuación. | ridad de la cuenta<br>puentes métodos para verificar su identidad.<br>2: Aplicación<br>2<br>Teléfono<br>mos a la aplicación, escriba el número que se muestra<br>34 |

En la aplicación deberá escribir el código que le aparezca como en la imagen anterior (estos datos que se muestran son solo ilustrativos deberá ingresar los que le aparezcan durante su configuración), enseguida deberá dar click en "Si":

| Authenticator + Q :                                                                                                    | Tecnologico Nacional de México / Instituto<br>Tecnológico de Tehuacán<br>L23369991@tehuacan.tecnm.mx |
|----------------------------------------------------------------------------------------------------|----------------------------------------------------------------------------------------------------|
| Escriba el número que se muestra para iniciar                                                                                                    | Escriba el número que se muestra para iniciar<br>sesión.<br>Escriba el número aquí<br>34             |
| Escriba el número aquí<br>Si<br>NO, NO SOY YO                                                                                                    | NO, NO SOY YO<br>NO PUEDO VER EL NÚMERO                                                              |
| NO PUEDO VER EL NÚMERO                                                                                                    | n Contraction Propos Directiones 1d comproba                                                         |
| P         P         P | 1 2 3                                                                                                |

Si todo se llevó a cabo correctamente se mostrará el siguiente mensaje:

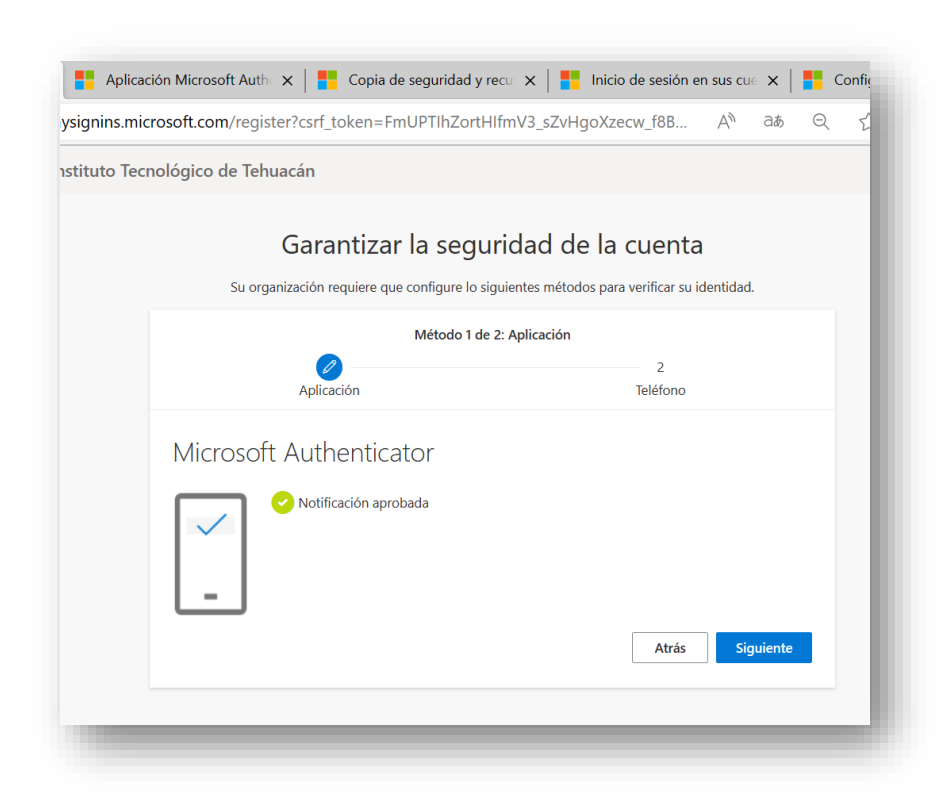

Enseguida le pedirá que ingrese los datos de su número móvil, como un método adicional de autenticarse en caso de cambiar de móvil o alguna situación que le impida usar "Authenticator":

| ecnologico Nacional de México / Insti | tuto Tecnológico de Tehuacán                                                                                                    |
|---------------------------------------|----------------------------------------------------------------------------------------------------|
|                                       | Garantizar la seguridad de la cuenta<br>Su organización requiere que configure lo siguientes métodos para verificar su identidad.                                                                   |
|                                       | Método 2 de 2: Teléfono<br>Aplicación Teléfono                                                                                                    |
|                                       | Teléfono Para verificar su identidad, puede optar por recibir un mensaje de texto con un código en su teléfono. ¿Qué número de teléfono quiere usar? United States (+1) Junicar número de teléfono  |
|                                       | Enviarme un código por mensaje de texto Se pueden aplicar tarifas de datos y mensajes. Si elige Siguiente, se aceptan los Términos del servicio y la Declaración de privacidad y coobies. Siguiente |
|                                       | Quiero configurar otro método                                                                                                    |

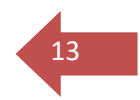

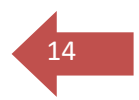

# Seguir los pasos que se le indiquen:

| ologico Nacional de México / Instituto Tecn                                             | ológico de Tehuacán                                                                                                    |                                                                                                    |                                                                                                    |                                                                                  |                                                           |                       |
|-----------------------------------------------------------------------------------------|----------------------------------------------------------------------------------------------------|----------------------------------------------------------------------------------------------------|----------------------------------------------------------------------------------------------------|----------------------------------------------------------------------------------|-----------------------------------------------------------|-----------------------|
|                                                                                         | (Malta (+356)<br>Marshall Islands (+692)<br>Martinique (+596)<br>Mauritania (+222)                                                                                                  | ridad de la cuent                                                                                                    | ta                                                                                                    |                                                                                  |                                                           |                       |
|                                                                                         | Mauritius (+230)<br>Mexico (+52)<br>Micronesia (+691)                                                                                                    | guientes métodos para verificar s                                                                                                    | u identidad.                                                                                                    |                                                                                  |                                                           | _                     |
|                                                                                         | Moldova (+373)<br>Monaco (+377)<br>Mongolia (+976)<br>Montenegro (+382)                                                                                                    | e 2: Teléfono                                                                                                    |                                                                                                    |                                                                                  |                                                           |                       |
|                                                                                         | Monceca (+ 212)<br>Moracco (+ 212)<br>Mozambique (+ 239)<br>Myannar (+ 95)<br>Namu (+ 674)<br>Naga (+ 927)<br>Netherlands (+ 31)<br>Netherlands Antilles (Former) (+ 599)           | mensaje de texto con un código e                                                                                                    | en su teléfono.                                                                                                    |                                                                                  |                                                           |                       |
|                                                                                         | United States (+1)                                                                                                    | Indicar número de teléfono                                                                                                    |                                                                                                    |                                                                                  |                                                           |                       |
|                                                                                         | <ul> <li>Enviarme un conigo por mensaje de tei</li> <li>Se pueden aplicar tarifas de datos y mensaj</li> <li>Declaración de privacidad y cookies.</li> </ul>                        | to<br>is. Si elige Siguiente, se aceptan los Término                                                                                                    | os del servicio y la<br>Siguiente                                                                                   |                                                                                  |                                                           |                       |
|                                                                                         | Quiero configurar otro método                                                                                                    |                                                                                                    |                                                                                                    |                                                                                  |                                                           | _                     |
| My Sign-Ins   Register   Mi ×                                                           | Aplicación Microsoft Authe signins.microsoft.com/registe                                                                                                    | <   📑 Copia de seguridad y r<br>?csrf_token=FmUPTIhZortF                                                                                                    | recu 🗙   🎦 Inic                                                                                                    | io de sesión er<br>zecw_f8B                                                      | n sus cu∈<br>A∿ a                                         | <b>х   ==</b><br>аљ С |
| My Sign-Ins   Register   Mi ×<br>C A É https://my:<br>nologico Nacional de México / Ins | Aplicación Microsoft Auth<br>signins.microsoft.com/registe<br>tituto Tecnológico de Tehua                                                                                           | Copia de seguridad y r<br>csrf_token=FmUPTIhZortH<br>cán                                                                                                    | recu 🗙   🎦 Inic<br>IlfmV3_sZvHgoXz                                                                                  | io de sesión er<br>recw_f8B                                                      | n sus cu∈<br>A <sup>∂</sup> (                             | <b>х   🚦</b><br>аљ С  |
| My Sign-Ins   Register   Mi ×<br>C A  ttps://my<br>nologico Nacional de México / Ins    | Aplicación Microsoft Auth<br>signins.microsoft.com/registe<br>stituto Tecnológico de Tehua                                                                                          | Copia de seguridad y i<br>?csrf_token=FmUPTIhZortF<br>cán<br>Garantizar la segu                                                                                                    | recu x   📑 Inic<br>IlfmV3_sZvHgoXz<br>Iridad de la                                                                  | io de sesión er<br>recw_f8B<br>I cuenta                                          | n sus cu∈<br>An a                                         | <b>х   💶</b><br>аљ С  |
| My Sign-Ins   Register   Mi ×<br>C බ Ê https://my:<br>nologico Nacional de México / Ins | Aplicación Microsoft Auth<br>signins.microsoft.com/registe<br>tituto Tecnológico de Tehua<br>Su organi                                                                              | Copia de seguridad y r<br>ccsrf_token=FmUPTIhZortH<br>cán<br>Garantizar la segu<br>zación requiere que configure lo si                                                                                  | recu ×   = Inic<br>IlfmV3_sZvHgoXz<br>Iridad de la<br>guientes métodos pa                                           | io de sesión er<br>recw_f8B<br>n CUENTA<br>ra verificar su ic                    | n sus cu∈<br>A <sup>N</sup> ∂<br>dentidad.                | <b>х   🎫</b><br>аљ С  |
| My Sign-Ins   Register   Mi ×<br>C n thtps://my:<br>nologico Nacional de México / Ins   | Aplicación Microsoft Auth<br>signins.microsoft.com/registe<br>stituto Tecnológico de Tehua<br>Su organi                                                                             | <ul> <li>Copia de seguridad y i<br/>crestf_token=FmUPTIhZortH<br/>cán</li> <li>Garantizar la segu<br/>zación requiere que configure lo si<br/>Método 2 d</li> </ul>                                     | recu ×   = Inic<br>IlfmV3_sZvHgoXz<br>Iridad de la<br>guientes métodos pa<br>e 2: Teléfono                          | io de sesión er<br>zecw_f8B<br>I CUENTA<br>ra verificar su ic<br>Teléfono        | n sus cue<br>A <sup>क्ष</sup> े<br>dentidad.              | ×   <b>F</b>          |
| My Sign-Ins   Register   Mi X<br>C A thtps://my<br>nologico Nacional de México / Ins    | Aplicación Microsoft Author<br>signins.microsoft.com/registe<br>tituto Tecnológico de Tehua<br>Su organi                                                                            | Copia de seguridad y r<br>Copia de seguridad y r<br>Ccán<br>Garantizar la segu<br>zación requiere que configure lo si<br>Método 2 d<br>Aplicación                                                       | recu ×   = Inic<br>IIfmV3_sZvHgoXz<br>IIfidad de la<br>guientes métodos pa<br>e 2: Teléfono                         | io de sesión er<br>recw_f8B<br>a cuenta<br>ra verificar su ic<br>reléfono        | n sus cu∈<br>A <sup>®</sup> d<br>dentidad.                | ×   💶                 |
| My Sign-Ins   Register   M ×<br>C A thtps://my:<br>nologico Nacional de México / Ins    | Aplicación Microsoft Auth<br>signins.microsoft.com/registe<br>sitituto Tecnológico de Tehua<br>Su organi<br>Teléfono<br>Para verificar su ide<br>¿Qué número de te                  | Copia de seguridad y i<br>csrf_token=FmUPTIhZortH<br>cán Garantizar la segu<br>zación requiere que configure lo si<br>Método 2 d<br>Aplicación Hidad, puede optar por recibir un<br>léfono quiere usar? | recu × I Inic<br>IlfmV3_sZvHgoXz<br>Iridad de la<br>guientes métodos pa<br>e 2: Teléfono                            | io de sesión er<br>recw_f8B<br>I <b>CUENTA</b><br>ra verificar su ic<br>Teléfono | a <b>sus cu</b> e<br>A <sup>®</sup> a<br>dentidad.        | ×   <b>=</b><br>aø C  |
| My Sign-Ins   Register   Mi ×                                                           | Aplicación Microsoft Author<br>signins.microsoft.com/registe<br>stituto Tecnológico de Tehua<br>Su organi<br>Teléfono<br>Para verificar su ide<br>¿Qué número de te<br>Mexico (+52) | Copia de seguridad y r<br>Copia de seguridad y r<br>Cosrf_token=FmUPTIhZortH<br>cán<br>Garantizar la segu<br>acción requiere que configure lo si<br>Método 2 d<br>Aplicación                            | recu ×   = Inic<br>IlfmV3_sZvHgoXz<br>Irridad de la<br>guientes métodos pa<br>e 2: Teléfono<br>mensaje de texto cor | io de sesión er<br>recw_f8B<br>a cuenta<br>ra verificar su ic<br>Teléfono        | n sus cuc<br>A <sup>®</sup> d<br>dentidad.<br>su teléfono | ×   <b>=</b><br>as C  |

Le enviará un mensaje de texto a su móvil con un código el cual deberá ingresar enseguida:

| nologico Nacional de México / Institut | o Tecnológico de Tehuacán                                                                                     |                                                                   |
|----------------------------------------|----------------------------------------------------------------------------------------------------|-------------------------------------------------------------------|
|                                        | Garantizar la segur<br>Su organización requiere que configure lo sigu                                         | idad de la cuenta<br>uientes métodos para verificar su identidad. |
|                                        | Teléfono<br>Acabamos de enviar un código de 6 dígitos al número +<br>Específicar el código<br>Reenviar código | 52 2381083018. Escriba el código a continuación.                  |
|                                        | Quiero configurar otro método                                                                                 | Atrás Siguiente<br>Omitir configuración                           |

Ingrese el código que le fue enviado por mensaje de texto a su móvil y dar clic en "Siguiente"

| nologico Nacional de México / Instituto Te | cnológico de Tehuacán                                                                                                    |
|--------------------------------------------|----------------------------------------------------------------------------------------------------|
|                                            | Garantizar la seguridad de la cuenta<br>Su organización requiere que configure lo siguientes métodos para verificar su identidad. |
|                                            | Teléfono<br>SMS verificado. El teléfono se ha registrado correctamente.                                                           |
|                                            | Siguiente<br>Omitir configuración                                                                                                 |
|                                            |                                                                                                    |

A continuación, podrás ingresar a tu cuenta se mostrará un mensaje de que el proceso fue correcto como se muestra en la siguiente imagen:

| ologico Nacional de México / Inst | ituto Tecnológico de Tehuacán                                                                                               |
|-----------------------------------|----------------------------------------------------------------------------------------------------|
|                                   | Garantizar la seguridad de la cuenta                                                                                        |
|                                   | Su organización requiere que configure lo siguientes métodos para verificar su identidad.                                   |
|                                   | Correcto                                                                                                    |
|                                   | Muy bien! Ha configurado correctamente la información de seguridad. Elija "Listo" para continuar con el<br>inicio de sesión |
|                                   | Método de inicio de sesión predeterminado:                                                                                  |
|                                   | S Teléfono<br>+52 2381083018                                                                                                |
|                                   | Listo                                                                                                    |
|                                   |                                                                                                    |

16

Al continuar usted decide si quiere mantener la sesión iniciada en su pc o laptop o móvil, se recomienda que cuando no sean dispositivos propios de click en "No"

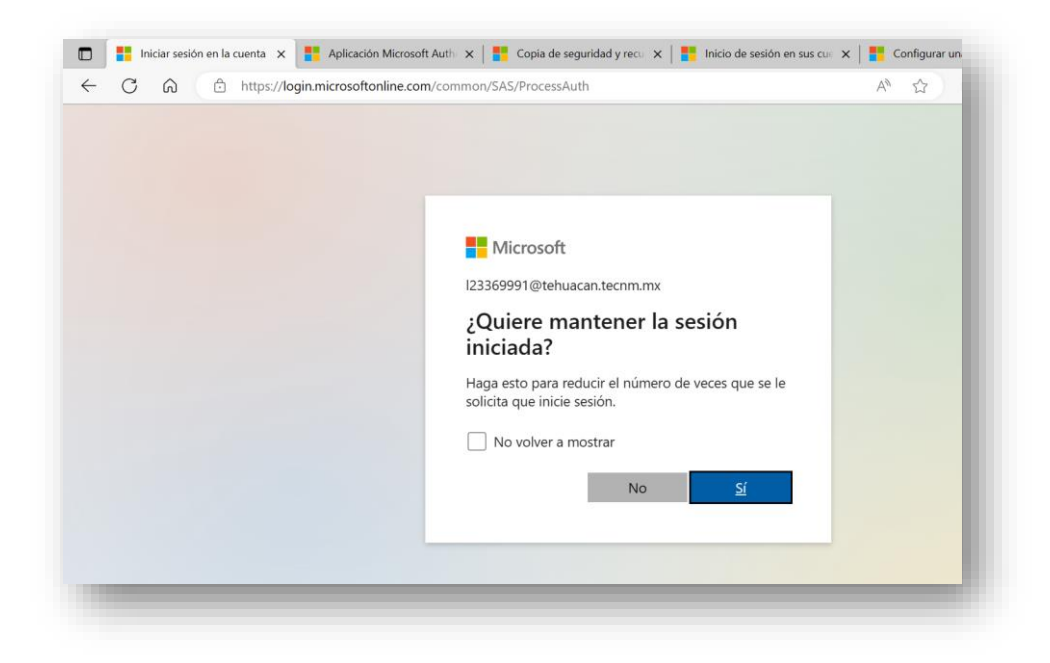

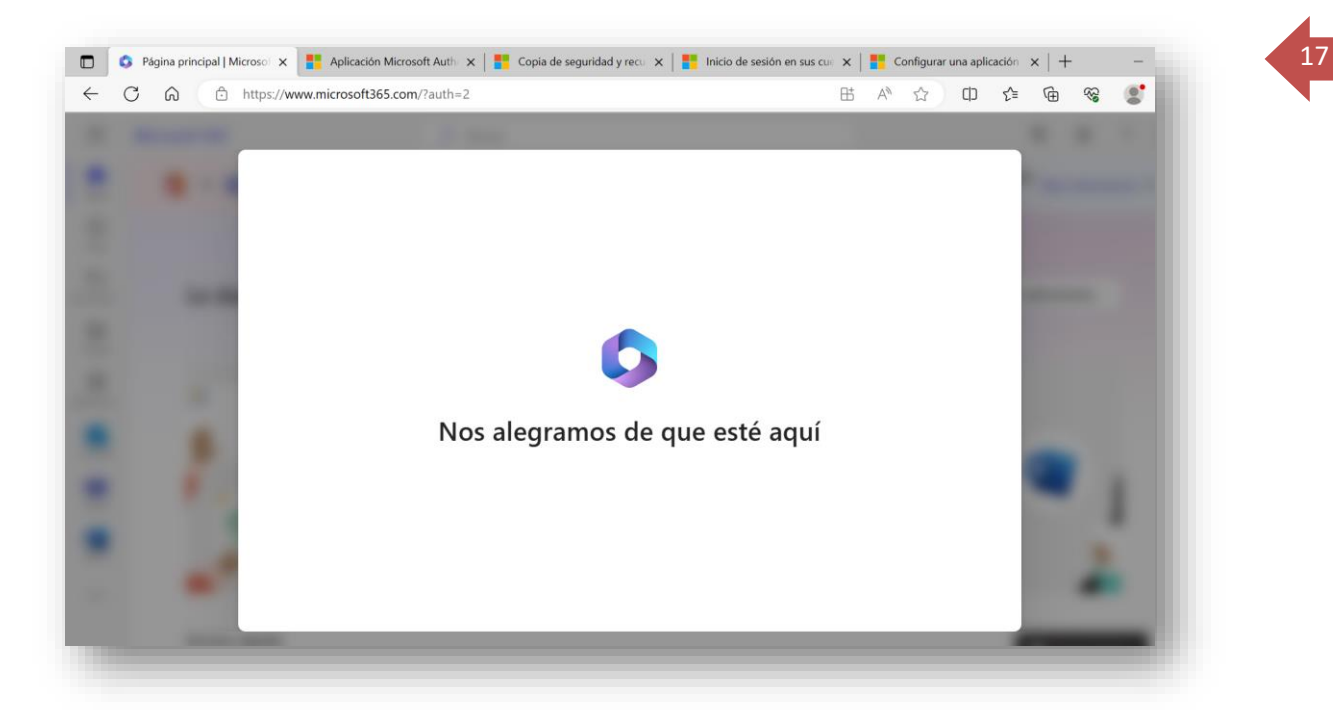

|                   | C A b https://www.m                                            | icrosoft365.com/?auth=2       |                                 | 8                               | 5 A%      |         | CD         | £ ⊕          | ~~~~~~~~~~~~~~~~~~~~~~~~~~~~~~~~~~~~~~ | 8       |    |
|-------------------|----------------------------------------------------------------|-------------------------------|---------------------------------|---------------------------------|-----------|---------|------------|--------------|----------------------------------------|---------|----|
| H                 | Microsoft 365                                                  | D Busc                        | ar                              |                                 |           |         |            | r,           | \$ <u>`</u>                            | ?       | GS |
| <b>N</b><br>icio  | $  ( \textbf{j} \rightarrow \textbf{j} ) $ La aplicad e ideas. | ión Office se está convirtien | do en la nueva aplicación Mie   | crosoft 365, su hogar para busc | ar, crear | y compa | artir cont | enido Má     | s informa                              | ación × | ¢  |
| Ð<br>ear          |                                                                |                               |                                 |                                 |           |         |            |              |                                        |         |    |
| D                 | Le damos la b                                                  | ienvenida a Micr              | osoft 365, GUSTA                | vo                              |           |         | Inst       | alar aplicad | iones ~                                |         |    |
| <b>)p</b><br>ente |                                                                |                               |                                 |                                 |           |         |            |              |                                        |         |    |
| B<br>cion         |                                                                |                               |                                 |                                 |           |         |            |              |                                        |         |    |
| aok               | 🗶 🗾                                                            |                               | Empe                            | zar                             |           |         | 2          | 1            |                                        |         |    |
|                   |                                                                | •Empiez                       | za a crear tu experiencia de Mi | crosoft 365 creando algo nuevo  |           |         |            | W            |                                        | 1       |    |
|                   | ا 😑 🕒                                                          | 11                            | Crear nuevo Exp                 | lorar aplicaciones              |           | ×       |            |              |                                        | 1       |    |
| ms                |                                                                |                               |                                 |                                 |           |         |            |              |                                        |         |    |
| ms<br>ard         |                                                                |                               |                                 |                                 |           |         |            |              |                                        |         |    |
| rd                |                                                                |                               |                                 |                                 |           |         |            |              |                                        |         |    |

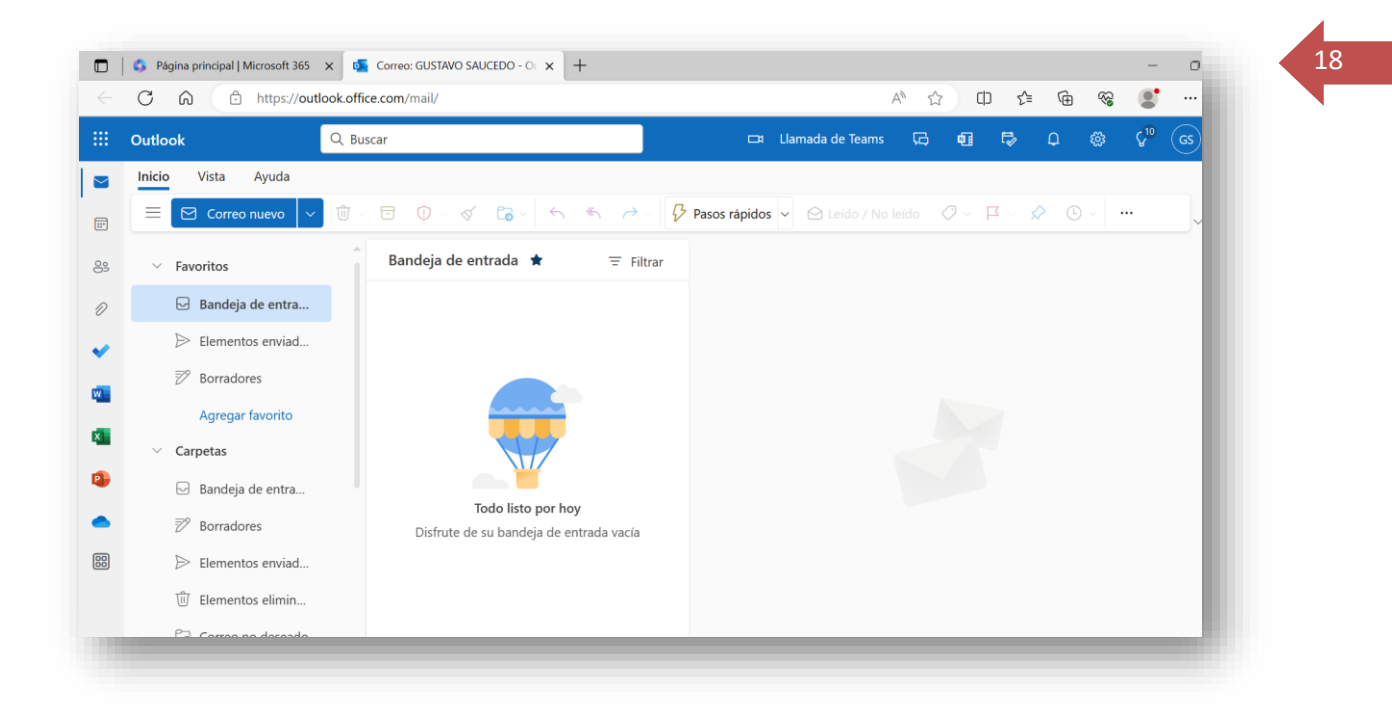

## ¡FELICIDADES YA HAS INGRESADO A TU CORREO INSTITUCIONAL!

Para apoyo con problemas de la configuración deberá escribir a soporte@tehuacan.tecnm.mx

En el Asunto del correo poner: Problema de configuración

Describa adecuadamente el problema.

Si por alguna razón no cuenta con móvil deberá enviar los siguientes datos al correo antes mencionado:

Número de celular, nombre completo, número de control y una cuenta de correo personal.

O comunicarte al 238 38 03390, en un horario de 9 am a 14:30 pm

AHORA CONTINUA LEYENDO EN LAS SIGUIENTES PÁGINAS LAS INSTRUCCIONES REFERENTE A LA REALIZACIÓN DE LOS PAGOS DE CURSO PROPEDEUTICO E INSCRIPCIÓN.

# PAGO DE TRÁMITES Y SERVICIOS

Da clic en el icono conceptos de cobro.

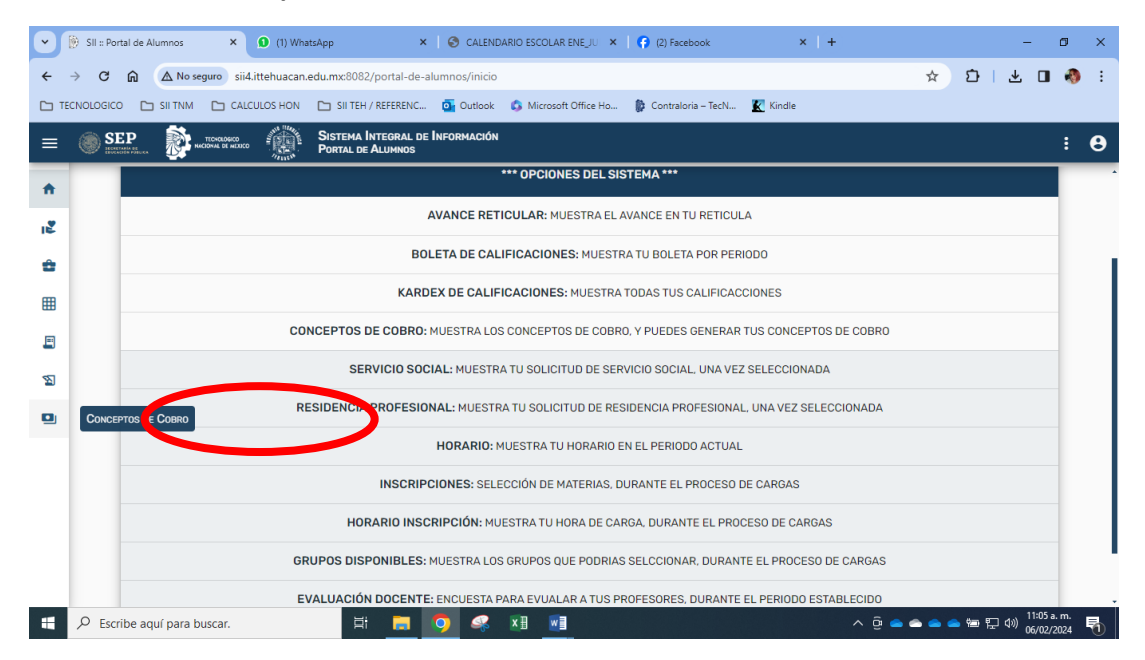

Realiza la búsqueda del trámite que deseas pagar escribiendo el concepto.

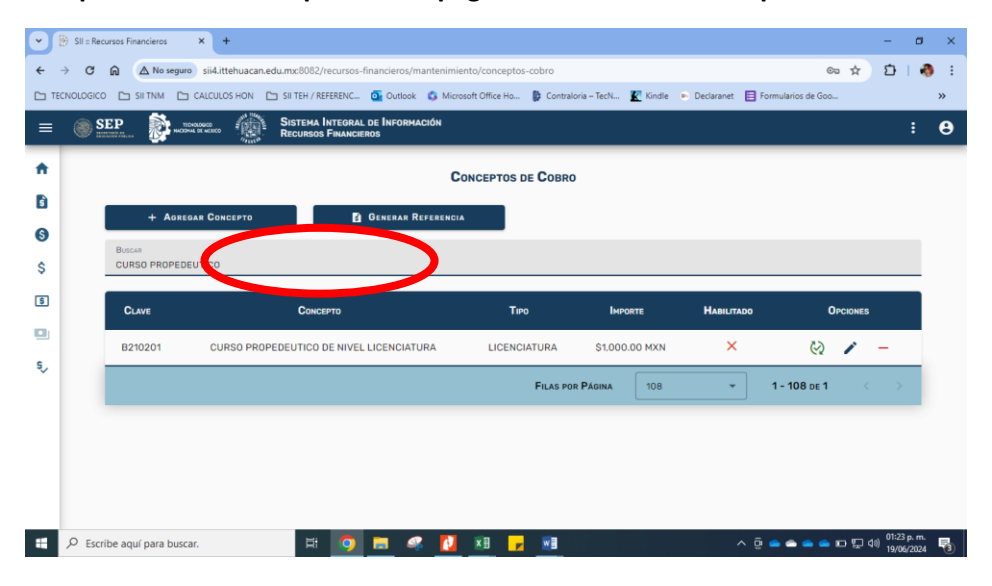

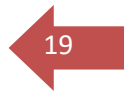

Genera la orden de pago <mark>el mismo día</mark> en que vayas a realizar el depósito, ya que solo es vigente el día que la generas.

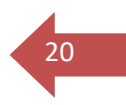

Si generas la orden y no pagas el mismo día, deberás generar una nueva orden de pago, ya que al día siguiente será inválida

| •   | B SII : Portal de Alumnos × +                                                                                            |            | -                 | ٥                   | × |
|-----|----------------------------------------------------------------------------------------------------|------------|-------------------|---------------------|---|
| ÷   | → C A No seguro sii4.ittehuacan.edu.mxc8082/portal-de-alumnos/conceptos-cobro                                            | \$         | 1 I               | J 🚯                 | : |
| C T | recNOLOGICO 🗀 SII TNIM 🗅 CALCULOS HON 🗅 SII TEH / REFERENC 💁 Outlook 🚦 Microsoft Office Ho 🐞 Contraloria – TecN 📓 Kindle |            |                   |                     |   |
| =   | SISTEMA INTEGRAL DE INFORMACIÓN<br>PORTAL DE ALUMNOS                                                                     |            |                   | :                   | θ |
| A   | Conceptos de Cobro                                                                                                    |            |                   |                     |   |
| 12  | Ba                                                                                                    |            |                   |                     |   |
| •   | CO REFERENCIA DE PAGO                                                                                                    |            |                   |                     |   |
| ⊞   | REFERENCIA: 15360966A21020141362205                                                                                      | 6          | 5                 | ٦                   |   |
|     |                                                                                                    |            |                   |                     |   |
| 2   |                                                                                                    |            |                   |                     |   |
|     | \$60.00 MIÉRCOLES 14 DE FEBRERO DE 2024                                                                                  |            |                   |                     |   |
|     | SALR GENERAR ORDE DE PAGO                                                                                                |            | >                 |                     |   |
|     | FILAS POR PAGINA 5 -                                                                                                    | 1 - 5 de 8 |                   | >                   |   |
| -   | 🔎 Escribe aquí para buscar. 🛛 🖽 🧰 🥵 🕺 📓 🚽 🔷 🛆 🎯 🛥                                                                        | • 🛥 🛥 🖷    | 口 (1) 05:0<br>14/ | 13 p. m.<br>02/2024 | - |

### Elige el método de pago.

| ~ | SII = Portal de Alumnos + +                                                                                           | - 0 ×                  |
|---|----------------------------------------------------------------------------------------------------|------------------------|
| ÷ | → C ଲ 🛆 No seguro sii4.ittehuacan.edu.mxc8082/portal-de-alumnos/conceptos-cobro                                       | ☆ む   🖬 🚯 🗄            |
|   | CNOLOGICO 🗅 SII TNM 🗅 CALCULOS HON 🗅 SII TEH / REFERENC 💁 Outlook 🚦 Microsoft Office Ho 🌘 Contraloria – TecN 🥷 Kindle |                        |
|   | SEP Sistema Integral de Información<br>Portal de Alumnos                                                              | : <b>0</b>             |
| A | Conceptos de Cobro                                                                                                    |                        |
|   | Ba                                                                                                    |                        |
| * | KEFERENCIA DE PAGO                                                                                                    |                        |
|   |                                                                                                    |                        |
|   | Generar Orden de Pago                                                                                                 |                        |
| 2 |                                                                                                    |                        |
|   | PAGO EN CAJERO O TENTANILIA TRANFERENCIA ELL'ITRÓNICA                                                                 |                        |
|   |                                                                                                    |                        |
|   | SALIR<br>Generar Orden de Pago                                                                                        |                        |
|   |                                                                                                    |                        |
| _ | FILAS POR PAGINA 5                                                                                                    | 1-5 de 8 < >           |
|   |                                                                                                    | 05:05 p. m             |
|   | 🖓 Escribe aquí para buscar. 🛛 🗄 🧱 🥵 👫 📓 🗾                                                                             | 👄 👄 🐑 🕼 14/02/2024 🛛 📆 |

- ✓ Revisa que tus datos en la orden de pago sean correctos (nombre y concepto)
- ✓ Imprime o descarga la orden de pago para futuras aclaraciones
- ✓ Lee y sigue las instrucciones detalladamente